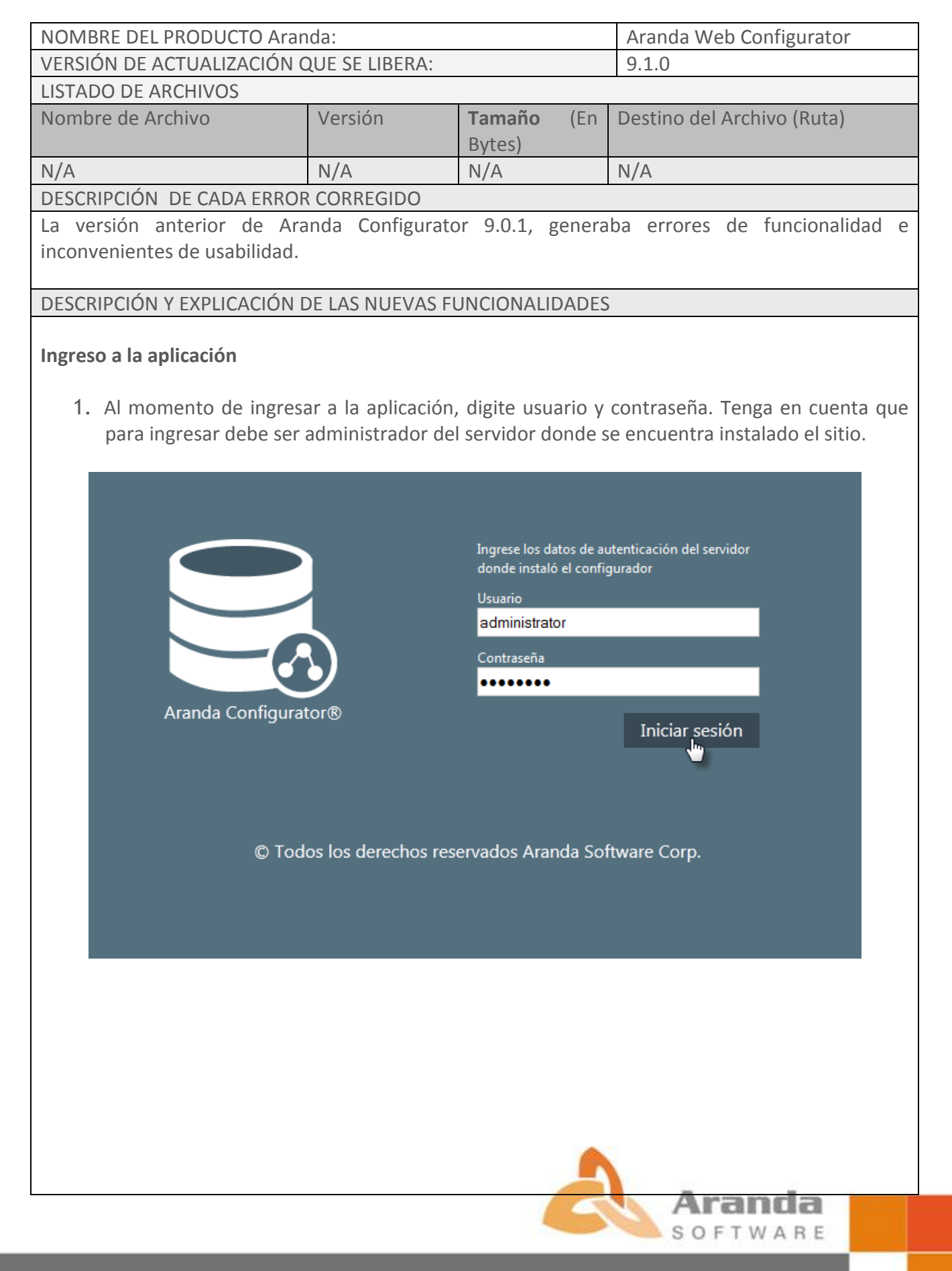

2. A continuación se muestra el entorno de la aplicación

|                                    |         |                       |                                 |               |           | administrator | P Cerrar Sesio |
|------------------------------------|---------|-----------------------|---------------------------------|---------------|-----------|---------------|----------------|
| Aranda Configurato                 | or®     |                       |                                 |               |           |               |                |
| g                                  |         |                       |                                 |               |           |               |                |
| tios Web de Aranda                 | Tipo de | autenticación Forms C | onexión por defecto Arandaconn2 |               |           |               |                |
| ites                               | •       | Nombre de la conexión | Servidor de base de datos       | Base de datos | Usuario   | Base de datos |                |
| - Default Web Site                 |         |                       |                                 |               |           |               | <i>•</i>       |
| Aranda.Common.Web.Service9         |         | Arandaconn1           |                                 | BG-D-SERVER13 | V900      | ORACLE        |                |
| Aranda.PROFILE.Web.Console         |         | Arandaconn            | 121321                          | ARE9          | 125121    | MSSQL         | 2              |
| Aranda.CMDB.Web.Console            |         | Arandaconn123         |                                 | XE            | v800      | ORACLE        |                |
| ···· Aranda.CMDB.Web.Man           |         | Arandaconn2           | BG-D-SERVER13                   | ITTL9         | DEVARANDA | MSSQL         |                |
| Aranda.ASDK.Web.Blogik             |         |                       |                                 | 1000          | DEVADANDA | NECOL         |                |
| ···· SitioBLogik                   |         |                       | DG-D-SERVERIS                   | V900          | DEVARANDA | MSSQL         |                |
| ···· Aranda.ASDK.Web.Users         | =       |                       |                                 |               |           |               |                |
| ···· avsadmin                      |         |                       |                                 |               |           |               |                |
| Aranda.ASDK.Web.Console            |         |                       |                                 |               |           |               |                |
| ···· Aranda.ASDK.Web.Consoleopt335 |         |                       |                                 |               |           |               |                |
| ···· ArandaGatewayAdmin            |         |                       |                                 |               |           |               |                |
| ···· Aranda.AVS.Web.Console2       |         |                       |                                 |               |           |               |                |
| ALIC.Service.Deploy                |         |                       |                                 |               |           |               |                |
| ···· Aranda.ALIC.Local.Service     |         |                       |                                 |               |           |               |                |
| ···· BASDK                         |         |                       |                                 |               |           |               |                |
| ··· ASDK                           |         |                       |                                 |               |           |               |                |
| ···· USDK                          |         |                       |                                 |               |           |               |                |
| MASDK                              |         |                       |                                 |               |           |               |                |
| ··· WANM                           |         |                       |                                 |               |           |               |                |

1. Aquí se listan las aplicaciones de Aranda, las cuales son extraídas desde el IIS.

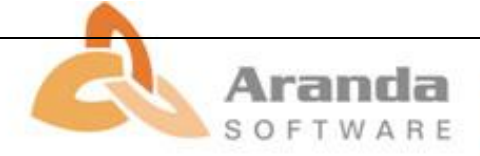

### Editar conexión

1. Ubique y seleccione el sitio al cual desea realizar cambios en el archivo de configuración.

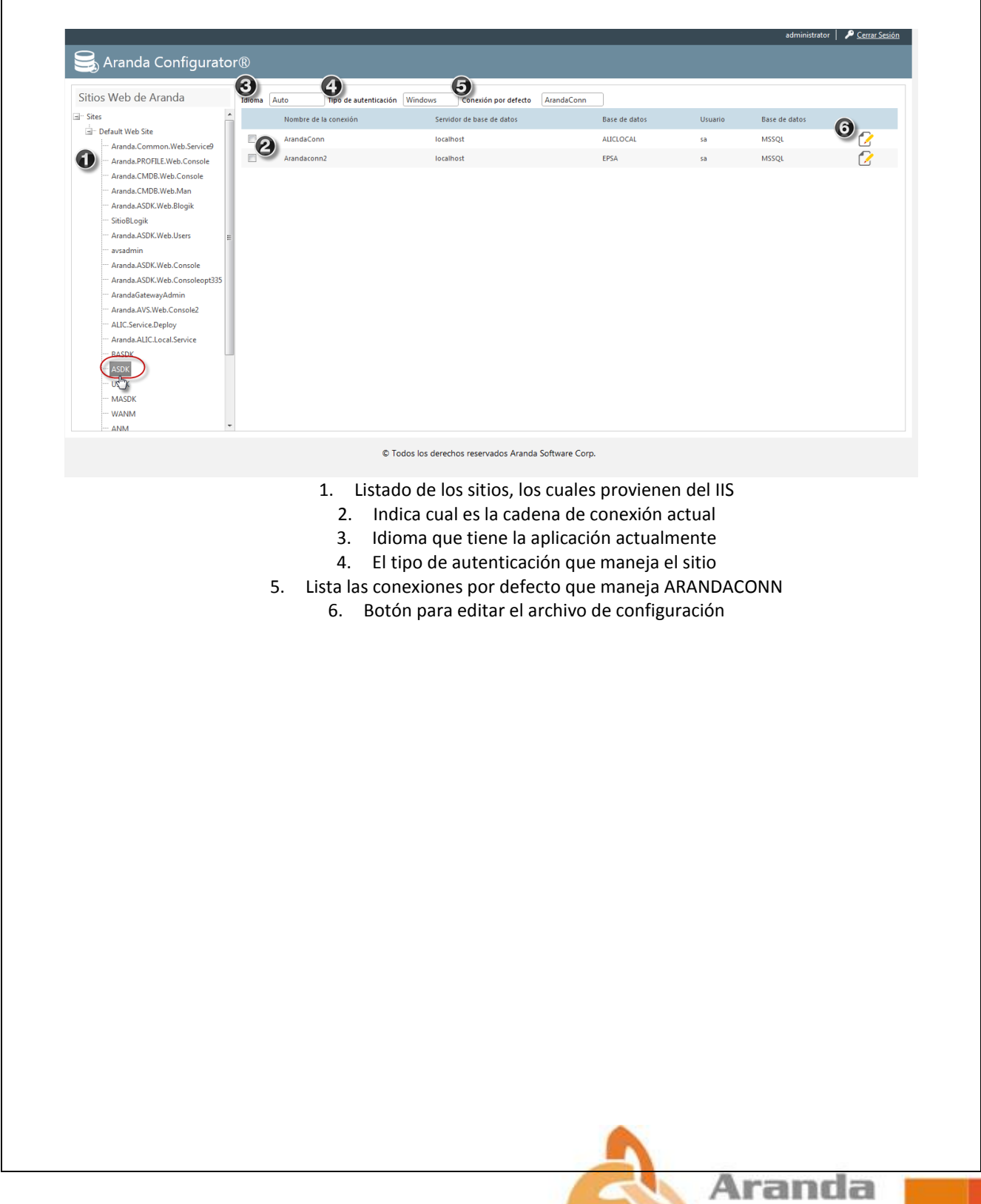

SOFTWARE

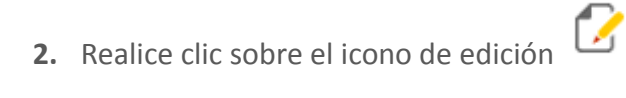

|                               |             |                      |                                  |                     |         | administrator | P <u>Cerrar Sesión</u> |
|-------------------------------|-------------|----------------------|----------------------------------|---------------------|---------|---------------|------------------------|
| 号 Aranda Configurato          | r®          |                      |                                  |                     |         |               |                        |
| Sitios Web de Aranda          | Idioma Auto | Tipo de autenticac   | ión Windows Conexión por defecto | Arandaconn          |         |               |                        |
| Sites                         | No          | ombre de la conexión | Servidor de base de datos        | Base de datos       | Usuario | Base de datos |                        |
| Default Web Site              | Ar          | andaconn             | localhost                        | EPSA123456789101112 | sa      | MSSQL         |                        |
| Aranda Common. Web.Services   | Ar          | andaconn2            | localhost                        | EPSA                | sa      | MSSQL         |                        |
| Aranda.CMDB.Web.Console       |             |                      |                                  |                     |         |               | 2                      |
| ···· Aranda.CMDB.Web.Man      |             |                      |                                  |                     |         |               |                        |
| ···· Aranda.ASDK.Web.Blogik   |             |                      |                                  |                     |         |               |                        |
| ···· SitioBLogik              |             |                      |                                  |                     |         |               |                        |
| ···· Aranda.ASDK.Web.Users    |             |                      |                                  |                     |         |               |                        |
| ···· avsadmin                 |             |                      |                                  |                     |         |               |                        |
| ···· Aranda.ASDK.Web.Console  |             |                      |                                  |                     |         |               |                        |
| Aranda.ASDK.Web.Consoleopt335 |             |                      |                                  |                     |         |               |                        |
| ArandaGatewayAdmin            |             |                      |                                  |                     |         |               |                        |
| Aranda.AVS.web.Consolez       |             |                      |                                  |                     |         |               |                        |
| Aranda ALIC. Local Service    |             |                      |                                  |                     |         |               |                        |
| BASDK                         |             |                      |                                  |                     |         |               |                        |
| ASDK                          |             |                      |                                  |                     |         |               |                        |
| USDK                          |             |                      |                                  |                     |         |               |                        |
| MASDK                         |             |                      |                                  |                     |         |               |                        |
| ··· WANM                      |             |                      |                                  |                     |         |               |                        |
| - ANM -                       |             |                      |                                  |                     |         |               |                        |

- © Todos los derechos reservados Aranda Software Corp.
- **3.** Al momento de encontrarse en modo de edición, seleccione el motor de base datos e ingrese la información necesaria

| Sitios Web de Aranda                                                                                                    | Idioma A                   | uto                   | Tipo de autenticac                 | ión Windows       | Conexión por d     | efecto Arand              | aconn              |       |         |            |  |
|----------------------------------------------------------------------------------------------------|----------------------------|-----------------------|------------------------------------|-------------------|--------------------|---------------------------|--------------------|-------|---------|------------|--|
| Sites                                                                                                    | Nombre de                  | e la conexión         |                                    | Servidor de ba    | se de datos        | В                         | ase de datos       | Usuar | io Base | e de datos |  |
| Default Web Site                                                                                                    | Arandacor                  | in                    |                                    | localhost         |                    | E                         | PSA123456789101112 | sa    | MSS     | QL         |  |
| Aranda.Common.web.Services                                                                                                    | Arandacor                  | in2                   |                                    | localhost         |                    | E                         | PSA                | sa    | MSS     | QL         |  |
| — Aranda.CMDB.Web.Console<br>— Aranda.CMDB.Web.Man<br>— Aranda.ASDK.Web.Blogik<br>— SitioBLogik<br>— Aranda.ASDK.Web.Users <sub>E</sub> | Complete la<br>Base de dat | a información j<br>os | oara la conexión a<br>●Sql ©Oracle | la base de datos. | Los campos marcado | s con * son obli <u>c</u> | jatorios.          |       |         |            |  |
| avsadmin                                                                                                    | Servidor de                | base de datos         | В                                  | ase de datos      | 2112               | Pooling                   |                    |       |         |            |  |
| ···· Aranda.ASDK.Web.Consoleopt335                                                                                                    | locainost                  |                       |                                    | :PSA12343078910   | ,1112              | Pooling                   |                    |       |         |            |  |
| ···· ArandaGatewayAdmin                                                                                                    | Usuario                    |                       | с                                  | ontraseña:        |                    | Máximo tam                | año de Pool        |       |         |            |  |
| Aranda.AVS.Web.Console2                                                                                                    | sa                         |                       |                                    | •••••             |                    | 2                         |                    |       |         |            |  |
| ···· Aranda.ALIC.Local.Service                                                                                                    |                            |                       |                                    |                   |                    |                           |                    |       |         |            |  |
| BASDK                                                                                                    | Guarda                     | ar conexión           | Probar Cor                         | nexión            |                    |                           |                    |       |         |            |  |
| ASDK                                                                                                    |                            |                       |                                    |                   |                    |                           |                    |       |         |            |  |
| ··· MASDK                                                                                                    |                            |                       |                                    |                   |                    |                           |                    |       |         |            |  |
| ···· WANM                                                                                                    |                            |                       |                                    |                   |                    |                           |                    |       |         |            |  |
| ANM                                                                                                    |                            |                       |                                    |                   |                    |                           |                    |       |         |            |  |
|                                                                                                    |                            |                       | 6                                  | 🕽 Todos los der   | rechos reservados  | Aranda Softwa             | ire Corp.          |       |         |            |  |
|                                                                                                    |                            |                       |                                    |                   |                    |                           |                    |       |         |            |  |
|                                                                                                    |                            |                       |                                    |                   |                    |                           |                    |       |         |            |  |
|                                                                                                    |                            |                       |                                    |                   |                    |                           |                    |       |         |            |  |
|                                                                                                    |                            |                       |                                    |                   |                    |                           |                    |       |         |            |  |
|                                                                                                    |                            |                       |                                    |                   |                    |                           |                    |       |         |            |  |
|                                                                                                    |                            |                       |                                    |                   |                    |                           |                    |       |         |            |  |
|                                                                                                    |                            |                       |                                    |                   |                    |                           |                    |       |         |            |  |
|                                                                                                    |                            |                       |                                    |                   |                    |                           |                    |       |         |            |  |
|                                                                                                    |                            |                       |                                    |                   |                    |                           |                    |       |         |            |  |
|                                                                                                    |                            |                       |                                    |                   |                    |                           |                    |       |         |            |  |

**4.** Seleccione el botón de probar conexión y valide que se genere el mensaje: "La conexión es exitosa"

| 号 Aranda Configurato                                                                                                    | ✓<br>or®                                                                                                    | La conexión es o                                                                                                    | exitosa                                         |         | administrator | 🎤 <u>Cerrar Sesiór</u> |
|----------------------------------------------------------------------------------------------------|----------------------------------------------------------------------------------------------------|----------------------------------------------------------------------------------------------------|-------------------------------------------------|---------|---------------|------------------------|
| Sitios Web de Aranda                                                                                                    | Idioma Auto Ti                                                                                                 | po de autenticación Windows Conexión por d                                                                                     | lefecto Arandaconn                              |         |               |                        |
| ··· Sites                                                                                                    | Nombre de la conexión                                                                                          | Servidor de base de datos                                                                                                    | Base de datos                                   | Usuario | Base de datos |                        |
| Default Web Site                                                                                                    | Arandaconn                                                                                                    | localhost                                                                                                    | EPSA123456789101112                             | sa      | MSSQL         | 2                      |
| Aranda.PROFILE.Web.Console                                                                                                    | Arandaconn2                                                                                                    | localhost                                                                                                    | EPSA                                            | sa      | MSSQL         |                        |
| Aranda.CMDB.Web.Console Aranda.CMDB.Web.Console Aranda.ASDK.Web.Blogik StitoBLogik Aranda.ASDK.Web.Users avsadmin Aranda.ASDK.Web.Console Aranda.ASDK.Web.Consolee Aranda.ASDK.Web.Consolee Aranda.ASDK.Web.Console2 AILC.Service.Deploy | Complete la información pa<br>Base de datos<br>Servidor de base de datos<br>192.168.1.192\CVS<br>Usuario<br>Sa | ra la conexión a la base de datos. Los campos marcado<br>Sql ©Oracle<br>Base de datos<br>Motor_reglas<br>Contraseña:<br>•••••• | s con * son obligatorios.<br>Pooling<br>Pooling |         |               |                        |
| - Aranda-ALIC-Local-Service<br>- BASDK<br>- USDK<br>- USDK<br>- WASDK<br>- WANM<br>- ANM                                                                                                    | Guardar conexión                                                                                               | Probar Conexión                                                                                                    |                                                 |         |               |                        |
|                                                                                                    |                                                                                                    | © Todos los derechos reservados                                                                                                | Aranda Software Corp.                           |         |               |                        |

**5.** Luego haga Clic en guardar conexión, validando que se genera una ventana emergente que indica: "Conexión guardada con éxito", de esta forma el cambio se verá reflejado en el web.config

| Sitios Web de Aranda               | Idioma | Auto Tipo de autenticación | Windows       | Conexión por defecto  | Arandaconn     |               |         |               |          |
|------------------------------------|--------|----------------------------|---------------|-----------------------|----------------|---------------|---------|---------------|----------|
| Sites                              |        | Nombre de la conexión      | Servi         | ior de base de datos  |                | Base de datos | Usuario | Base de datos |          |
| 🖃 🗉 Default Web Site               |        | Arandaconn                 | 192.1         | 68.1.192\CYS          |                | Motor_reglas  | sa      | MSSQL         |          |
| Aranda.Common.Web.Service9         |        | årandaconn?                | local         | aast                  |                | EDSA          | -       | MSSOL         |          |
| Aranda.PROFILE.Web.Console         |        | Alandaconniz               | locan         | 1051                  |                | LF3A          | 34      | maaqu         | <u> </u> |
| Aranda.CMDB.Web.Console            |        |                            |               |                       |                |               |         |               |          |
| Aranda.ASDK.Web.Blogik             |        |                            |               |                       |                |               |         |               |          |
| SitioBLogik                        |        |                            |               |                       |                |               |         |               |          |
| Aranda.ASDK.Web.Users              |        |                            |               |                       |                |               |         |               |          |
| ···· avsadmin                      |        |                            |               |                       |                |               |         |               |          |
| ···· Aranda.ASDK.Web.Console       |        |                            |               |                       |                |               |         |               |          |
| ···· Aranda.ASDK.Web.Consoleopt335 |        |                            |               |                       |                |               |         |               |          |
| ···· ArandaGatewayAdmin            |        |                            |               |                       |                |               |         |               |          |
| ··· Aranda.AVS.Web.Console2        |        |                            |               |                       |                |               |         |               |          |
| ···· ALIC.Service.Deploy           |        |                            |               |                       |                |               |         |               |          |
| ···· Aranda.ALIC.Local.Service     |        |                            |               |                       |                |               |         |               |          |
| BASDK                              | J      |                            |               |                       |                |               |         |               |          |
| ASDK                               |        |                            |               |                       |                |               |         |               |          |
| USDK                               |        |                            |               |                       |                |               |         |               |          |
| MASDK                              |        |                            |               |                       |                |               |         |               |          |
|                                    |        |                            |               |                       |                |               |         |               |          |
|                                    |        |                            |               |                       |                |               |         |               |          |
|                                    |        | © To                       | dos los derec | nos reservados Aranda | Software Corp. |               |         |               |          |

OFTWARE

#### Cambiar idioma del sitio

1. Para cambiar el idioma del sitio, se debe seleccionar el desplegable "Idioma", el cual ofrece cuatro opciones (Auto, español, Inglés y Portugués), este cambio se realiza de inmediato en la aplicación.

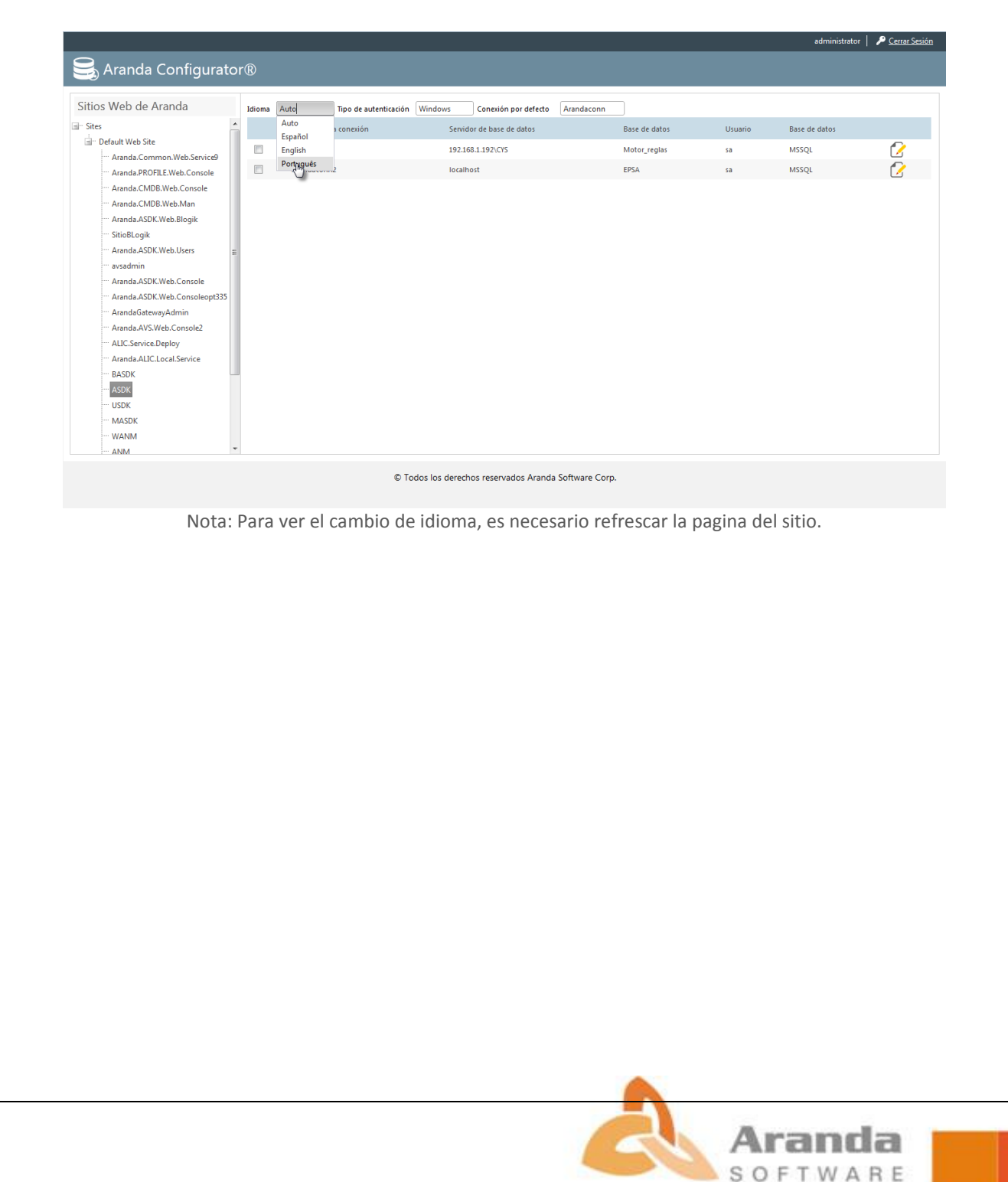

## Cambio de autenticación

1. Si desea cambiar el tipo de autenticación, se debe hacer clic sobre el desplegable "Tipo de autenticación", este cambio se verá reflejado en el archivo de configuración.

| 🔒 Aranda Configurator              | r®     |                            |                |                           |              |               |           |               |   |
|------------------------------------|--------|----------------------------|----------------|---------------------------|--------------|---------------|-----------|---------------|---|
|                                    |        |                            |                |                           |              |               |           |               |   |
| Sitios Web de Aranda               | Idioma | Auto Tipo de autenticación | Windows        | Conexión por defecto      | randaconn    |               |           |               |   |
| - Sites                            |        | Nombre de la conexión      | Windows        | r de base de datos        |              | Base de datos | Usuario   | Base de datos |   |
| Default Web Site                   |        | Arandaconn                 | Forms          | 168.1.192\CY5             |              | Motor reglas  | sa        | MSSOL         | 1 |
| ···· Aranda.Common.Web.Service9    |        | Arandaconn?                | lora           | lhost                     |              | EPSA          | sa        | MSSOI         |   |
|                                    |        |                            |                |                           |              |               |           |               |   |
| Aranda.CMDB.Web.Man                |        |                            |                |                           |              |               |           |               |   |
| ···· Aranda.ASDK.Web.Blogik        |        |                            |                |                           |              |               |           |               |   |
| ···· SitioBLogik                   |        |                            |                |                           |              |               |           |               |   |
| Aranda.ASDK.Web.Users              |        |                            |                |                           |              |               |           |               |   |
| Aranda.ASDK.Web.Console            |        |                            |                |                           |              |               |           |               |   |
| ···· Aranda.ASDK.Web.Consoleopt335 |        |                            |                |                           |              |               |           |               |   |
| ArandaGatewayAdmin                 |        |                            |                |                           |              |               |           |               |   |
| ALIC.Service.Deploy                |        |                            |                |                           |              |               |           |               |   |
| ···· Aranda.ALIC.Local.Service     |        |                            |                |                           |              |               |           |               |   |
| BASDK                              |        |                            |                |                           |              |               |           |               |   |
| ASDK                               |        |                            |                |                           |              |               |           |               |   |
| MASDK                              |        |                            |                |                           |              |               |           |               |   |
| ···· WANM                          |        |                            |                |                           |              |               |           |               |   |
| ANM                                |        |                            |                |                           |              |               |           |               |   |
|                                    |        | © To                       | odos los derec | chos reservados Aranda So | ftware Corp. |               |           |               |   |
| Nota: Para                         | a ver  | r el cambio de au          | tentic         | ación, es nec             | esaric       | refrescar     | la pagina | a del sitio.  |   |
|                                    |        |                            |                |                           |              |               |           |               |   |
|                                    |        |                            |                |                           |              |               |           |               |   |
|                                    |        |                            |                |                           |              |               |           |               |   |
|                                    |        |                            |                |                           |              |               |           |               |   |

SOFTWARE

#### Aplicar la conexión a otros sitios

1. Para aplicar la configuración a otros sitios, seleccione el check

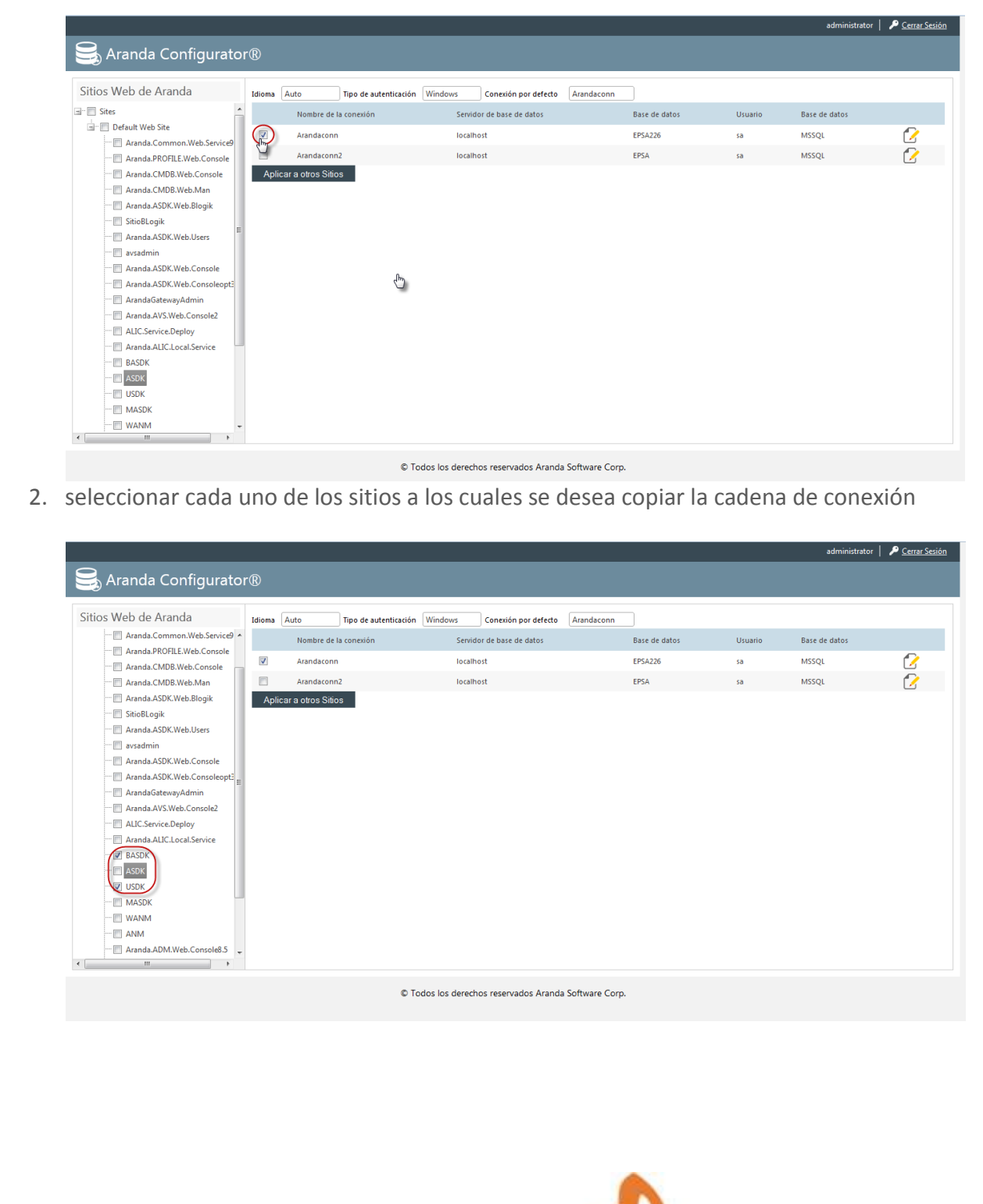

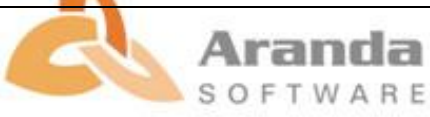

3. Clic en "Aplicar a otros sitios", el cual genera un mensaje que indica: "Configuración aplicada exitosamente"

|                                       | ×                             | Configuración aplicada exitosamente          | 2             |         | administrator | Cerrar Sesi |
|---------------------------------------|-------------------------------|----------------------------------------------|---------------|---------|---------------|-------------|
| 🛃 Aranda Configurator                 | ®                             |                                              |               |         |               |             |
|                                       |                               |                                              |               |         |               |             |
| Aranda,Common.Web.Service9            | Idioma Auto Tipo de autentica | ción Windows Conexión por defecto Aran       | daconn        |         |               |             |
| Aranda.PROFILE.Web.Console            | Nombre de la conexión         | Servidor de base de datos                    | Base de datos | Usuario | Base de datos | <u>_</u>    |
| Aranda.CMDB.Web.Console               | Arandaconn                    | localhost                                    | EPSA226       | sa      | MSSQL         |             |
| Aranda.CMDB.Web.Man                   | Arandaconn2                   | localhost                                    | EPSA          | sa      | MSSQL         | 2           |
| Aranda.ASDK.Web.Blogik                | Aplicar a otros Sitios        |                                              |               |         |               |             |
| Aranda ASDK Web Users                 |                               |                                              |               |         |               |             |
| avsadmin                              |                               |                                              |               |         |               |             |
| ···· 🔄 Aranda.ASDK.Web.Console        |                               |                                              |               |         |               |             |
| Aranda.ASDK.Web.Consoleopt3           |                               |                                              |               |         |               |             |
| ArandaGatewayAdmin                    |                               |                                              |               |         |               |             |
| ALIC.Service.Deploy                   |                               |                                              |               |         |               |             |
| Aranda.ALIC.Local.Service             |                               |                                              |               |         |               |             |
| 🗹 BASDK                               |                               |                                              |               |         |               |             |
| ASDK                                  |                               |                                              |               |         |               |             |
|                                       |                               |                                              |               |         |               |             |
| WANM                                  |                               |                                              |               |         |               |             |
| C ANM                                 |                               |                                              |               |         |               |             |
| Aranda.ADM.Web.Console8.5 🚽           |                               |                                              |               |         |               |             |
| · · · · · · · · · · · · · · · · · · · |                               |                                              |               |         |               |             |
|                                       |                               | © Todos los derechos reservados Aranda Softw | vare Corp.    |         |               |             |
|                                       |                               |                                              |               |         |               |             |
|                                       |                               |                                              |               |         |               |             |
|                                       |                               |                                              |               |         |               |             |
|                                       |                               |                                              |               |         |               |             |
|                                       |                               |                                              |               |         |               |             |
|                                       |                               |                                              |               |         |               |             |
|                                       |                               |                                              |               |         |               |             |
|                                       |                               |                                              |               |         |               |             |
|                                       |                               |                                              |               |         |               |             |
|                                       |                               |                                              |               |         |               |             |
|                                       |                               |                                              |               |         |               |             |
|                                       |                               |                                              |               |         |               |             |
|                                       |                               |                                              |               |         |               |             |
|                                       |                               |                                              |               |         |               |             |
|                                       |                               |                                              |               |         |               |             |
|                                       |                               |                                              |               |         |               |             |
|                                       |                               |                                              |               |         |               |             |
|                                       |                               |                                              |               |         |               |             |
|                                       |                               |                                              |               |         |               |             |
|                                       |                               |                                              |               |         |               |             |
|                                       |                               |                                              |               |         |               |             |
|                                       |                               |                                              |               |         |               |             |
|                                       |                               |                                              |               |         |               |             |
|                                       |                               |                                              |               |         |               |             |
|                                       |                               |                                              |               |         |               |             |
|                                       |                               |                                              |               |         |               |             |
|                                       |                               |                                              |               |         |               |             |
|                                       |                               |                                              |               |         |               |             |
|                                       |                               |                                              |               |         |               |             |
|                                       |                               |                                              |               |         |               |             |
|                                       |                               |                                              |               |         |               |             |
|                                       |                               |                                              |               |         |               |             |
|                                       |                               |                                              |               |         |               |             |
|                                       |                               |                                              |               |         |               |             |
|                                       |                               |                                              |               |         |               |             |
|                                       |                               |                                              |               |         |               |             |
|                                       |                               |                                              |               |         |               |             |
|                                       |                               |                                              |               |         |               |             |
|                                       |                               |                                              |               |         |               |             |
|                                       |                               |                                              |               |         |               |             |
|                                       |                               |                                              |               |         |               |             |
|                                       |                               |                                              |               |         |               |             |
|                                       |                               |                                              |               |         |               |             |
|                                       |                               |                                              |               |         |               |             |
|                                       |                               |                                              |               |         |               |             |
|                                       |                               |                                              |               |         |               |             |
|                                       |                               |                                              |               |         |               |             |
|                                       |                               |                                              |               |         |               |             |
|                                       |                               |                                              |               |         |               |             |
|                                       |                               |                                              |               |         |               |             |
|                                       |                               |                                              |               |         |               |             |
|                                       |                               |                                              |               |         |               |             |
|                                       |                               |                                              |               |         |               |             |
|                                       |                               |                                              |               |         |               |             |
|                                       |                               |                                              |               |         |               |             |
|                                       |                               |                                              |               |         |               |             |
|                                       |                               |                                              |               |         |               |             |
|                                       |                               |                                              |               |         |               |             |
|                                       |                               |                                              |               |         |               |             |
|                                       |                               |                                              |               |         |               |             |

# Configuración de pooling

1. Si la aplicación requiere configuración de pooling, es necesario hacer check sobre la opción "Pooling" e ingresar el valor en la casilla

| Sitios Web de Aranda                                                                                                    | Idioma Auto Tipo de auten                                                                                                    | nticación Windows Conexión por defecto                                                                                                    | Arandaconn                                                                           |                                                 |                                               |                            |
|----------------------------------------------------------------------------------------------------|----------------------------------------------------------------------------------------------------|----------------------------------------------------------------------------------------------------|--------------------------------------------------------------------------------------|-------------------------------------------------|-----------------------------------------------|----------------------------|
|                                                                                                    | Nombre de la conexión                                                                                                    | Servidor de base de datos                                                                                                    | Base de datos                                                                        | Usuario                                         | Base de datos                                 |                            |
| Default Web Site     Aranda Common Web Service                                                                                                    | Arandaconn                                                                                                    | localhost                                                                                                    | EPSA226                                                                              | sa                                              | MSSQL                                         | 2                          |
| Aranda.PROFILE.Web.Console                                                                                                    | Arandaconn2                                                                                                    | localhost                                                                                                    | EPSA                                                                                 | sa                                              | MSSQL                                         | 2                          |
| Aranda.CMDB.Web.Console                                                                                                    |                                                                                                    |                                                                                                    |                                                                                      |                                                 |                                               |                            |
| ····· Aranda.CMDB.Web.Man<br>···· Aranda.ASDK.Web.Blogik                                                                                                    | Complete la información para la conexió                                                                                                    | ón a la base de datos. Los campos marcados con "                                                                                                    | son obligatorios.                                                                    |                                                 |                                               |                            |
| ···· SitioBLogik                                                                                                    | Base de datos  Sql Oor                                                                                                    | racle                                                                                                    |                                                                                      |                                                 |                                               |                            |
| Aranda.ASDK.Web.Users                                                                                                    | Ξ                                                                                                    |                                                                                                    |                                                                                      |                                                 |                                               |                            |
| ···· Aranda.ASDK.Web.Console                                                                                                    | Servidor de base de datos<br>localhost                                                                                                    | EPSA226                                                                                                    | Pooling                                                                              |                                                 |                                               |                            |
| Aranda.ASDK.Web.Consoleopt335                                                                                                    |                                                                                                    |                                                                                                    | 6                                                                                    |                                                 |                                               |                            |
| ····· ArandaGatewayAdmin<br>····· Aranda.AVS.Web.Console2                                                                                                    | Usuario                                                                                                    | Contraseña: Mái                                                                                                    | ximo tamaño de Pool                                                                  | 6                                               |                                               |                            |
| ···· ALIC.Service.Deploy                                                                                                    |                                                                                                    | <u> </u>                                                                                                    |                                                                                      | /                                               |                                               |                            |
| ···· Aranda.ALIC.Local.Service<br>···· BASDK                                                                                                    | Guardar conexión Probar                                                                                                    | r Conexión                                                                                                    |                                                                                      |                                                 |                                               |                            |
| ASDK                                                                                                    |                                                                                                    |                                                                                                    |                                                                                      |                                                 |                                               |                            |
| USDK                                                                                                    |                                                                                                    |                                                                                                    |                                                                                      |                                                 |                                               |                            |
| ···· WANM                                                                                                    |                                                                                                    |                                                                                                    |                                                                                      |                                                 |                                               |                            |
| ANM                                                                                                    | <b>v</b>                                                                                                    |                                                                                                    |                                                                                      |                                                 |                                               |                            |
|                                                                                                    |                                                                                                    | <ul> <li>rouos los derechos reservados Arand</li> </ul>                                                                                               | a sonware corp.                                                                      |                                                 |                                               |                            |
| ) INSTRUCCION                                                                                                    | ES ADICIONALES                                                                                                    | S                                                                                                    |                                                                                      |                                                 |                                               |                            |
| ) INSTRUCCION                                                                                                    | ES ADICIONALES                                                                                                    | S                                                                                                    |                                                                                      |                                                 |                                               |                            |
| DINSTRUCCION                                                                                                    | ES ADICIONALES                                                                                                    | S                                                                                                    |                                                                                      |                                                 |                                               |                            |
| DINSTRUCCION                                                                                                    | ES ADICIONALES                                                                                                    | S                                                                                                    |                                                                                      |                                                 |                                               |                            |
| DINSTRUCCION                                                                                                    | ES ADICIONALES                                                                                                    | S<br>dor debe ser ac                                                                                                    | dministrador                                                                         | del se                                          | rvidor do                                     | nde se                     |
| DINSTRUCCION<br>Para el ingres                                                                                                    | ES ADICIONALES                                                                                                    | S<br>dor debe ser ad                                                                                                    | dministrador                                                                         | del sei                                         | rvidor do                                     | nde se                     |
| DINSTRUCCION<br>Para el ingres<br>encuentra inst                                                                                                    | ES ADICIONALES<br>so al configura<br>ralado el sitio.                                                                                                    | S<br>dor debe ser ad                                                                                                    | dministrador                                                                         | del se                                          | rvidor do                                     | nde se                     |
| ) INSTRUCCION<br>Para el ingres<br>encuentra inst<br>Web configura                                                                                                    | ES ADICIONALES<br>so al configura<br>calado el sitio.<br>ntor lista únicam                                                                                                    | S<br>dor debe ser ad<br>nente las aplicació                                                                                                    | dministrador<br>ones de Aran                                                         | del sei<br>da.                                  | rvidor do                                     | nde se                     |
| Para el ingres<br>encuentra inst<br>Web configura                                                                                                    | ES ADICIONALES<br>so al configura<br>calado el sitio.<br>ntor lista únicam<br>g solo anlica par                                                                                                | S<br>dor debe ser ad<br>nente las aplicació<br>ra conexiones SO                                                                                       | dministrador<br>ones de Aran                                                         | del sei<br>da.                                  | rvidor do                                     | nde se                     |
| Para el ingres<br>encuentra inst<br>Web configura<br>El valor poolin                                                                                                    | ES ADICIONALES<br>so al configura<br>alado el sitio.<br>itor lista únicam<br>g solo aplica par                                                                                                 | S<br>dor debe ser ac<br>nente las aplicació<br>ra conexiones SQ                                                                                       | dministrador<br>ones de Aran                                                         | del sei<br>da.                                  | rvidor do                                     | nde se                     |
| Para el ingres<br>encuentra inst<br>Web configura<br>El valor poolin<br>Aranda Web co                                                                                        | ES ADICIONALES<br>so al configura<br>calado el sitio.<br>ator lista únicam<br>g solo aplica par<br>onfigurator se p                                                                            | S<br>dor debe ser ac<br>nente las aplicacio<br>ra conexiones SQ<br>probo sobre Winc                                                                   | dministrador<br>ones de Aran<br>L<br>dows server 2                                   | del sei<br>da.<br>003 y 2                       | rvidor do                                     | nde se                     |
| Para el ingres<br>encuentra inst<br>Web configura<br>El valor poolin<br>Aranda Web co<br>Las pruebas s                                                                       | ES ADICIONALES<br>so al configura<br>calado el sitio.<br>ator lista únicam<br>g solo aplica par<br>onfigurator se p<br>se realizan en                                                          | S<br>dor debe ser ac<br>nente las aplicació<br>ra conexiones SQ<br>probo sobre Winc<br>los navegadores                                                | dministrador<br>ones de Aran<br>L<br>dows server 2<br>5 IE (8-9), Fi                 | del se<br>da.<br>003 y 2<br>refox 2             | rvidor do<br>008<br>0.0.1 y C                 | nde se                     |
| Para el ingres<br>encuentra inst<br>Web configura<br>El valor poolin<br>Aranda Web co<br>Las pruebas s<br>26.0.1410.64                                                       | ES ADICIONALES<br>so al configura<br>calado el sitio.<br>ator lista únicam<br>g solo aplica par<br>onfigurator se p<br>se realizan en                                                          | S<br>dor debe ser ac<br>nente las aplicació<br>ra conexiones SQ<br>probo sobre Winc<br>los navegadores                                                | dministrador<br>ones de Aran<br>L<br>dows server 2<br>5 IE (8-9), Fi                 | del sei<br>da.<br>003 y 2<br>refox 2            | rvidor do<br>008<br>0.0.1 y C                 | nde se                     |
| Para el ingres<br>encuentra inst<br>Web configura<br>El valor poolin<br>Aranda Web co<br>Las pruebas s<br>26.0.1410.64                                                       | ES ADICIONALES<br>so al configura<br>calado el sitio.<br>ator lista únicam<br>g solo aplica par<br>onfigurator se p<br>se realizan en                                                          | dor debe ser ac<br>nente las aplicació<br>ra conexiones SQ<br>probo sobre Winc<br>los navegadores                                                     | dministrador<br>ones de Aran<br>L<br>dows server 2<br>5 IE (8-9), Fi                 | del ser<br>da.<br>003 y 2<br>refox 2            | rvidor do<br>008<br>0.0.1 y C                 | nde se                     |
| Para el ingres<br>encuentra inst<br>Web configura<br>El valor poolin<br>Aranda Web co<br>Las pruebas s<br>26.0.1410.64<br>Tenga en cue                                       | ES ADICIONALES<br>co al configura<br>calado el sitio.<br>ator lista únicam<br>g solo aplica par<br>onfigurator se p<br>ce realizan en<br>nta que cuand                                         | dor debe ser ac<br>nente las aplicacio<br>ra conexiones SQ<br>probo sobre Winc<br>los navegadores                                                     | dministrador<br>ones de Aran<br>L<br>dows server 2<br>5 IE (8-9), Fi<br>onfiguración | del sei<br>da.<br>003 y 2<br>refox 2<br>a otros | rvidor do<br>008<br>0.0.1 y C                 | nde se<br>Chrome           |
| Para el ingres<br>encuentra inst<br>Web configura<br>El valor poolin<br>Aranda Web co<br>Las pruebas s<br>26.0.1410.64<br>Tenga en cue<br>replica el idior                   | ES ADICIONALES<br>co al configura<br>calado el sitio.<br>ator lista únicam<br>g solo aplica par<br>onfigurator se p<br>ce realizan en<br>nta que cuand<br>na y tipo de aut                     | dor debe ser ac<br>nente las aplicació<br>ra conexiones SQ<br>probo sobre Winc<br>los navegadores<br>o se aplica la co<br>centicación.                | dministrador<br>ones de Aran<br>L<br>dows server 2<br>5 IE (8-9), Fi<br>onfiguración | del ser<br>da.<br>003 y 2<br>refox 2<br>a otros | rvidor do<br>008<br>0.0.1 y C<br>s sitios, ta | nde se<br>Chrome<br>ambiér |
| Para el ingres<br>encuentra inst<br>Web configura<br>El valor poolin<br>Aranda Web co<br>Las pruebas s<br>26.0.1410.64<br>Tenga en cue<br>replica el idior<br>Aranda configu | ES ADICIONALES<br>so al configura<br>alado el sitio.<br>ator lista únicam<br>g solo aplica par<br>onfigurator se p<br>se realizan en<br>nta que cuand<br>na y tipo de aut<br>urator no aplica  | dor debe ser ad<br>nente las aplicació<br>ra conexiones SQ<br>probo sobre Wind<br>los navegadores<br>lo se aplica la co<br>centicación.<br>a para AFS | dministrador<br>ones de Aran<br>L<br>dows server 2<br>5 IE (8-9), Fi<br>onfiguración | del ser<br>da.<br>003 y 2<br>refox 2<br>a otros | rvidor do<br>008<br>0.0.1 y C<br>s sitios, ta | nde se<br>Chrome           |
| Para el ingres<br>encuentra inst<br>Web configura<br>El valor poolin<br>Aranda Web co<br>Las pruebas s<br>26.0.1410.64<br>Tenga en cue<br>replica el idior<br>Aranda configu | ES ADICIONALES<br>so al configura<br>calado el sitio.<br>ntor lista únicam<br>g solo aplica par<br>onfigurator se p<br>se realizan en<br>nta que cuand<br>na y tipo de aut<br>urator no aplica | dor debe ser ad<br>nente las aplicació<br>ra conexiones SQ<br>probo sobre Wind<br>los navegadores<br>lo se aplica la co<br>centicación.<br>a para AFS | dministrador<br>ones de Aran<br>L<br>dows server 2<br>5 IE (8-9), Fi<br>onfiguración | del ser<br>da.<br>003 y 2<br>refox 2<br>a otros | rvidor do<br>008<br>0.0.1 y C                 | nde se<br>Chrome           |
| Para el ingres<br>encuentra inst<br>Web configura<br>El valor poolin<br>Aranda Web co<br>Las pruebas s<br>26.0.1410.64<br>Tenga en cue<br>replica el idior<br>Aranda configu | ES ADICIONALES<br>so al configura<br>calado el sitio.<br>ntor lista únicam<br>g solo aplica par<br>onfigurator se p<br>se realizan en<br>nta que cuand<br>na y tipo de aut<br>urator no aplica | dor debe ser ad<br>nente las aplicació<br>ra conexiones SQ<br>probo sobre Wind<br>los navegadores<br>lo se aplica la co<br>centicación.<br>a para AFS | dministrador<br>ones de Aran<br>L<br>dows server 2<br>5 IE (8-9), Fi<br>onfiguración | del ser<br>da.<br>003 y 2<br>refox 2<br>a otros | rvidor do<br>008<br>0.0.1 y C<br>s sitios, ta | nde se                     |
| Para el ingres<br>encuentra inst<br>Web configura<br>El valor poolin<br>Aranda Web co<br>Las pruebas s<br>26.0.1410.64<br>Tenga en cue<br>replica el idior<br>Aranda configu | ES ADICIONALES<br>so al configura<br>calado el sitio.<br>ntor lista únicam<br>g solo aplica par<br>onfigurator se p<br>se realizan en<br>nta que cuand<br>na y tipo de aut<br>urator no aplica | dor debe ser ad<br>nente las aplicació<br>ra conexiones SQ<br>probo sobre Wind<br>los navegadores<br>lo se aplica la co<br>centicación.<br>a para AFS | dministrador<br>ones de Aran<br>L<br>dows server 2<br>5 IE (8-9), Fi<br>onfiguración | del ser<br>da.<br>003 y 2<br>refox 2<br>a otros | rvidor do<br>008<br>0.0.1 y C<br>s sitios, ta | nde se                     |

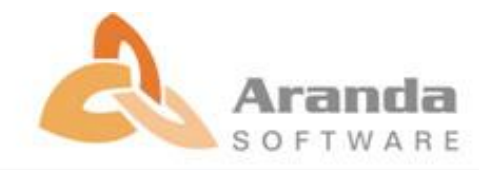